## Audirvana Plus, Kalliope setup:

Go to the Audirvana Preference setup menu and change to the below settings:

| 00                  | Audir             | vana Preferen        | ices             |              |              |
|---------------------|-------------------|----------------------|------------------|--------------|--------------|
| ieneral Audio Syste | m Audio Filters   | ()))<br>Audio Volume | AU<br>AudioUnits | SysOptimizer | ()<br>iTunes |
| Remote control      |                   |                      |                  |              |              |
| Use Apr             | le IR Remote      |                      |                  |              |              |
| Use kev             | board media k     | evs                  |                  |              |              |
|                     | or volume con     | trol                 |                  |              |              |
|                     | 0.000.0000        |                      |                  |              |              |
| Playlists           |                   |                      |                  |              |              |
| Use UTF             | -8 character e    | ncoding for M        | 13U playlist     | S            |              |
| Autosta             | rt playback wh    | en opened fro        | om outside       |              |              |
| 🗹 Reload I          | ast playlist at s | start                |                  |              |              |
| 🗌 Use larg          | e font for play   | list text            |                  |              |              |
| Volume Control      |                   |                      |                  |              |              |
| Mouse con           | trol axis: Rot    | ation ‡              |                  |              |              |
|                     |                   |                      |                  |              |              |
| Application upda    | ites              |                      |                  |              |              |
| Automa              | tically check fo  | r updates            | aily             | 5            |              |
| Automa              | tically downloa   | d updates            |                  | 0            |              |
| <u> </u>            | ,                 |                      |                  |              |              |
| Misc                |                   |                      |                  |              |              |
| terra de la         |                   |                      |                  |              |              |

| 2.                                                                             |
|--------------------------------------------------------------------------------|
| \varTheta 🔿 🔿 Audirvana Preferences                                            |
| General Audio System Audio Filters Audio Volume AudioUnits SysOptimizer iTunes |
| Preferred Audio Device                                                         |
| Kalliope USB Change                                                            |
| Active Audio Device                                                            |
| Kalliope USB                                                                   |
| 44.1 48 88.2 96 176.4 192 384.0 DSD64 DSD128                                   |
| Stereo                                                                         |
| Native DSD Capability DSD over PCM standard 1.0 +                              |
| Low level playback options                                                     |
| ✓ Direct Mode ✓ Integer mode (if avail. on device)                             |
| Integer Mode : Mode 1 🗘                                                        |
| Maximum memory allocated for tracks pre-load 13.312 MB                         |
| 329mn @44.1kHz 37mn @384kHz                                                    |
| For bridge devices connected to a DAC                                          |
| Max sample rate limit No Limit + Spl rate switching latency None +             |
| Limit max bitdepth to 24bit instead of 32bit                                   |

## Important!

Choose the "Kalliope USB" option and Native DSD Capability: "DSD over PCM standard 1.0"

| 3.                                                                                                    |                                                                                         |                                                    |                                            |                 |               |
|----------------------------------------------------------------------------------------------------|-----------------------------------------------------------------------------------------|----------------------------------------------------|--------------------------------------------|-----------------|---------------|
| 00                                                                                                    | Audirv                                                                                  | ana Preferer                                       | nces                                       |                 |               |
| General Audio System                                                                                                    | Audio Filters                                                                           | ()))<br>Audio Volume                               | AU<br>AudioUnits                           | SysOptimizer    | (j)<br>iTunes |
| Sample Rate Conver                                                                                                    | sion                                                                                    |                                                    |                                            |                 |               |
| Conver                                                                                                    | ter: iZotoj                                                                             | be 64-bit SR                                       | c ‡                                        |                 |               |
| Qua                                                                                                    | lity<br>Fastest                                                                         | т т                                                | Best                                       | r               |               |
| Advanced p                                                                                                    | arameters                                                                               |                                                    |                                            |                 |               |
| Forced Upsampli                                                                                                    | ng: 💿 Non                                                                               | e                                                  |                                            |                 |               |
|                                                                                                    | OPow                                                                                    | er of 2 over                                       | sampling o                                 | nly (2x, 4x, .  | )             |
|                                                                                                    | O Max                                                                                   | imum samp                                          | le rate upsa                               | ampling         |               |
|                                                                                                    | Ove                                                                                     | rsampling 2                                        | x only                                     |                 |               |
|                                                                                                    | O Cus                                                                                   | tom                                                | Edit custom settings                       |                 |               |
| Some CPUs may not be<br>fast enough for realtime<br>This could result in pau<br>Note that changes will b<br>Audio Signal Polarity<br>Invert globally | able to perform<br>playback.<br>ses in playback<br>e effective onl<br>o<br>ss with INVE | n sample rate<br>«.<br>y upon next p<br>RTPOLARITY | conversion at<br>layback start.<br>comment | best quality se | ettings       |

|            | Audir         | vana Preferen            | ces                                                                                    |                                                           |                                                               |
|------------|---------------|--------------------------|----------------------------------------------------------------------------------------|-----------------------------------------------------------|---------------------------------------------------------------|
| 0          | -Augusta      | ())                      | AU                                                                                     | -                                                         |                                                               |
| dio System | Audio Filters | Audio Volume             | AudioUnits                                                                             | SysOptimizer                                              | iTunes                                                        |
|            | (             | Software on              | iy                                                                                     |                                                           |                                                               |
|            |               |                          |                                                                                        |                                                           |                                                               |
| Max. volu  | me level: =   | 2                        |                                                                                        | 100%                                                      | 0 dB                                                          |
|            | dio System    | dio System Audio Filters | dio System Audio Filters Audio Volume<br>olume control type: ODAC only<br>DAC if avail | olume control type: ODAC only<br>DAC if available, else s | dio System Audio Filters Audio Volume AudioUnits SysOptimizer |

| Audirvana Preferences               |                |              |            |                                     |        |  |
|-------------------------------------|----------------|--------------|------------|-------------------------------------|--------|--|
| 0                                   | A.             | ())          | AU         |                                     |        |  |
| al Audio System                     | Audio Filters  | Audio Volume | AudioUnits | SysOptimizer                        | iTunes |  |
| No Effect<br>No Effect<br>No Effect |                | *<br>*<br>*  |            | Configure<br>Configure<br>Configure |        |  |
| No Effect                           |                | \$           | ) [        | Configure                           |        |  |
| Realtime Aud                        | lioUnits contr | ol and setup |            |                                     |        |  |

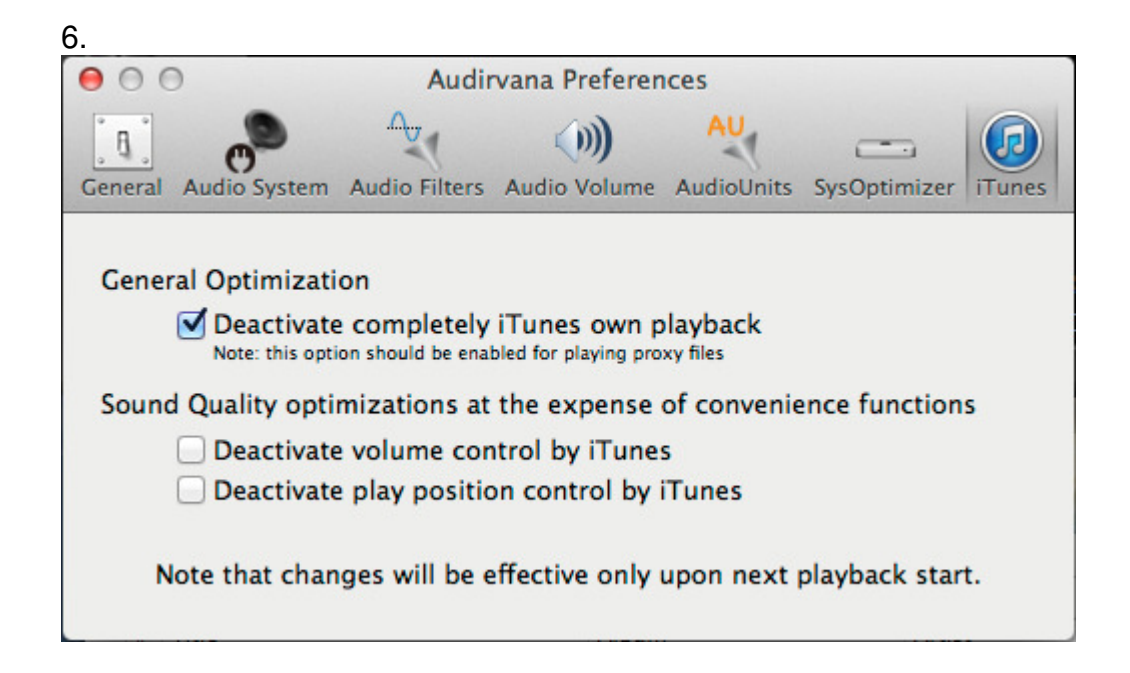

Close Audirvana Preferences.

Done.